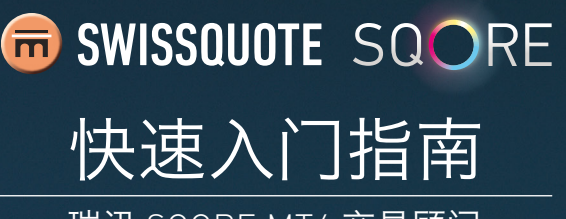

瑞讯 SQORE MT4 交易顾问

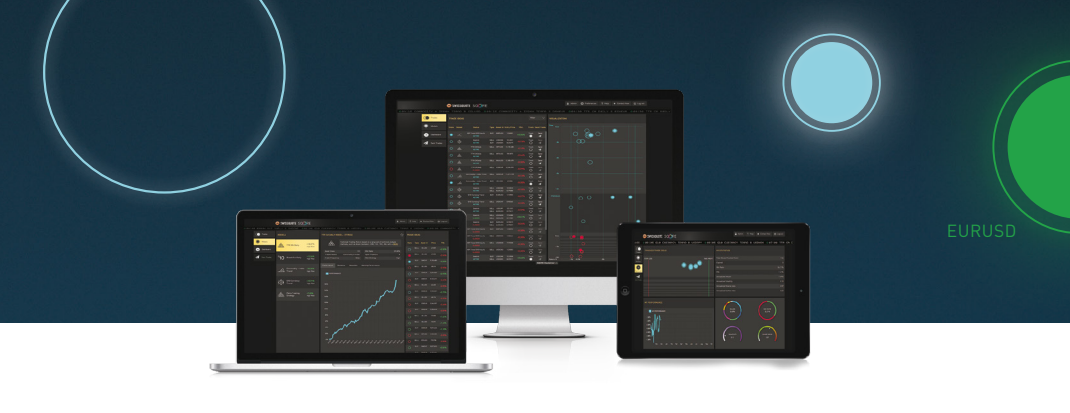

## 安装SQORE MT4 交易顾问

SQORE MT4 交易顾问

让您可以在瑞讯MT4账户 中直接执行瑞讯SQORE 提供的交易看法。 ● **安装MT4终端**。如果您已经安装了MT4, 可跳过这一步骤。如果尚未安装,请点击链 接找到最新版本: www.swissquote.com/fx/ forex-account-login. 下载MT4安装程序,然 后运行并按照屏幕上的说明操作。

如果您希望安装SQORE MT4交易顾问需要开启MT4实例。自动更新完成可能需要1分钟时间。

**③ 运行文件** "SQORE\_MT4\_Advisor\_setup\_ XXX.exe". 请仔细按照安装窗口的步骤操作。 在粘贴要求的路径之后,点击"下一步"。

▲ 选择额外任务。 仅在您知道如何使用的 情况下,才能启用便携式安装。

5 检查您的设置,关闭所有打开的MT4终端 窗口,然后点击"安装"按键开始安装。安 装完成之后,点击"完成"关闭安装程序。

## 在简单模式中 开始并创建链接

● 在电脑桌面或开始菜单中点击SQORE MT4简单模式图标。 输入您的MT4账户密 码。在瑞讯SQORE执行订单时,务必确保 MT4终端开启。

输入瑞讯SQORE证书(如果您还没有瑞讯SQORE账户,可以通过填写以下页面轻松获取一个证书:
www.swissquote.com/fx/news/sqore).

3 为链接输入一个名称。命名之后点击"确定",将创建链接。

## 🤊 从您的浏览器登录到瑞讯SQORE。

**1 点击顶部的"参数选择"按钮**,并选择"链接至执行点"标签。您的链接将会显示。新链接可能需要几分钟才能显示。

## 执行交易

① 点击界面左侧的"交易"按钮。选择状态显示为"活跃"的交易并点击突出的"发送"按钮。

你可以编辑数量、止损和获利的默认值。 然后点击"发送交易"。交易将会立即传送 至MT4终端用于执行。

13 成功执行的交易将会显示在MT4终端以及 交易历史窗口。

 如需处理故障和有关SQORE MT4交易顾问的 更多信息,请下载完整使用手册:
SQORE MT4 交易顾问使用手册

- ・如需更多瑞讯SQORE的信息,请查看 瑞讯 SQORE 使用手册
- ・有关如何安装和运行MT4的信息,请查看 瑞讯 MT4 终端使用手册